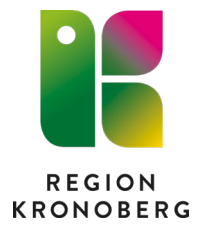

## Se avbokningar gjorda från webben

Har enheten vårdtjänster där patienten själv kan avboka sina tider och att dessa tider ska åter till Planerade vårdåtgärder, så kan det vara en fördel att skapa ett filter i Planerade vårdåtgärder för att snabbt få en överblick över dessa.

## Skapa filter

- 1. Gå till vyn "Planerade vårdåtgärder" i Cosmic.
- 2. Lägg till urvalstyp "Avbokningsorsak" urval "Webb-avbokning"

| 🗘 Planerade vårdå                                                                                                | atgärder         |                                |         |                                             | O Planerade v  | ardåtoärder            |                                    |           |
|----------------------------------------------------------------------------------------------------|------------------|--------------------------------|---------|---------------------------------------------|----------------|------------------------|------------------------------------|-----------|
| Visa vy för: O Vald patient   Alla patienter                                                                     |                  |                                |         | Visa w för: O Vald patient   Alla patienter |                |                        |                                    |           |
| Vårdåtgärder                                                                                                    | Uteblivna vårdko | ontakter                       |         |                                             | Vårdåtnärder   | L Babliana várdka      | intoitlar                          |           |
| <väli urvalstyp=""></väli>                                                                                       |                  | v Láco till                    | Ta bort |                                             | Autologia      | - Ciccinna tarak       |                                    | Tabat     |
| Filter                                                                                                    |                  |                                |         |                                             | Avbokningso    | тзак 🔹                 | <valj urval="">    Lagg III</valj> | Tabon     |
| <välj urvalstyp=""><br/>Avbokningsorsak<br/>Avvikelseorsak<br/>Besökstyp<br/>Bevakningsintervall</välj>          |                  | Värde<br>Vårdcentralen Skärvet |         | R Namn<br>Vårdande enhet                    |                | Filer                  |                                    |           |
|                                                                                                    |                  |                                |         |                                             |                | <valj urval=""></valj> |                                    |           |
|                                                                                                    |                  |                                |         |                                             |                |                        | Medicineka ekäl                    |           |
|                                                                                                    |                  |                                |         | L                                           |                |                        | Patientrelaterade skäl             |           |
|                                                                                                    |                  |                                |         | E                                           |                |                        | Vårdrelaterade skäl                |           |
| Kallelsesätt                                                                                                    |                  |                                |         |                                             |                |                        | Webb-avbokning                     |           |
| Kategori 1                                                                                                    |                  |                                |         |                                             | -              |                        |                                    |           |
| Kategori 2<br>Kontakttyp<br>Kund<br>Medicinsk prioritet<br>Medicinsk ansvarig enhet<br>Ombokningsorsak<br>Resurs |                  | Om-/avbokningskommentar        | Kon     |                                             | Kallelsestatus | Avbokningso            | Om-/avbokningskommentar -          | Kôn       |
|                                                                                                    |                  | Slov                           | Kunna   | _                                           |                | Webb-avbolding         | Sjuk                               | Kvinna    |
|                                                                                                    |                  |                                | Kunna   | _                                           |                | webb-avbokning         |                                    | Kvinna    |
|                                                                                                    |                  |                                | Man     | _                                           |                | webb-avbokning         |                                    | Man       |
|                                                                                                    |                  |                                | Man     |                                             |                | webb-avbokning         |                                    | Man       |
|                                                                                                    |                  |                                | Kvinna  |                                             | <u> </u>       | webb-avbokning         |                                    | Kvinna    |
|                                                                                                    |                  |                                | Kvinna  | _                                           | <u> </u>       | webb-avbokning         |                                    | Kvinna    |
| Team                                                                                                    |                  |                                | Man     |                                             |                | webb-avbokning         |                                    | Man       |
| Vårdande enhet<br>Vårdtjänst                                                                                     |                  |                                | Kvinna  | _                                           |                | webb-avbokning         |                                    | Kvinna    |
|                                                                                                    |                  |                                | Kvinna  |                                             |                | webb-avbokning         |                                    | Kvinna    |
| Yrkesroll                                                                                                    |                  |                                | Kvinna  | _                                           | <u> </u>       | Webb-avbokning         |                                    | Kvinna    |
| M W                                                                                                    | /ebb-avbokning   |                                | Man     |                                             | M              | webb-avbokning         |                                    | Man       |
| M N                                                                                                    | /ebb-avbokning   |                                | Kvinna  |                                             |                | webb-avbokning         |                                    | NVIIII na |
| M N                                                                                                    | /ebb-avbokning   |                                | Kvinna  |                                             |                | webb-avbokning         |                                    | Kvinna    |
| W                                                                                                    | /ebb-avbokning   |                                | Kvinna  |                                             |                | Webb-avbokning         |                                    | Kvinna    |
| M N                                                                                                    | /ebb-avbokning   |                                | Man     |                                             |                | webb-avbokning         |                                    | Man       |
| M W                                                                                                    | /ebb-avbokning   |                                | Man     |                                             |                | wepp-avpokning         |                                    | Man       |

- 3. Ändra om önskat kolumnordning genom att dra kolumnerna till önskad plats.
- 4. Tryck på "Spara som filter"

|    | Använd filter                      |  |  |
|----|------------------------------------|--|--|
|    | (Inget filter)                     |  |  |
| ök | Spara som filter<br>Ta bort filter |  |  |

5. Ange namn på filter.

| Í | Nytt filter                     | × |
|---|---------------------------------|---|
|   | Namn:<br>Aybokningar via webben |   |
|   | Avbokningar via webben          | _ |
|   | <u>O</u> K <u>A</u> vbryt       |   |

## **Använd filter**

1. Gå till vyn "Planerade vårdåtgärder" i Cosmic.

.

2. Välj filter.

|     | Använd filter             |
|-----|---------------------------|
|     | (Inget filter)            |
|     | Filter                    |
|     | (Inget filter)            |
|     | 🌆 test                    |
| 3ök | Sppen kallelse            |
|     | 獢 Patienter att boka      |
|     | 🎒 mina patienter          |
| Te  | 🚡 covid                   |
|     | la Avbokningar via webber |
|     | 4. · · · ·                |

- 3. Bocka i "Utökad sökning för datumvillkor"
- 4. Ange "Bev/Bok datum" Fr.o.m tomt och T.o.m längre fram än ni har kallat patienter (går inte att välja för långt fram).
- 5. Bocka i "Ej bokad".
- 6. Tryck på "Sök".

| Vtökad sökning för datumvillkor                              |                |     |  |  |
|--------------------------------------------------------------|----------------|-----|--|--|
| Fr.o.m                                                       | T.o.m          |     |  |  |
| Registreringsdatum 💠 🛗                                       |                |     |  |  |
| BeviBok datum – – 💠 🛗                                        | 2023-03-31 🛊 🇰 |     |  |  |
| 🗌 Kortvarsel 📝 Ej bokad 🔲 Bokad                              |                |     |  |  |
| Akut 📋 Visa alla åtgärder inom serien 🔲 Saknar patientavgilt | ]              | Sök |  |  |
| Antal: 0 stuckon                                             |                |     |  |  |

I listan visas nu alla patienter som har avbokat sig via webben. Under kolumnen "Om-/avbokningskommentar" visas anledningen de angivit.

| Kallelsestatus | Avbokningso    | Om-/avbokningskommentar 🗸 |   |
|----------------|----------------|---------------------------|---|
|                | Webb-avbokning | Sjuk                      | K |
|                | Webb-avbokning |                           | K |
|                | Webb-avbokning |                           | N |
|                |                |                           |   |